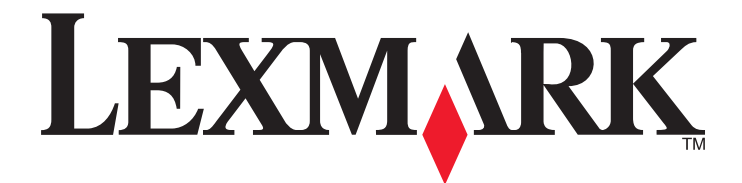

# Sterownik skanera sieciowego

Podręcznik użytkownika

2011

www.lexmark.com

#### Informacje dotyczące wydania

2011

Niniejsze oświadczenie nie ma zastosowania w krajach, w których tego rodzaju uregulowania są niezgodne z obowiązującym prawem: FIRMA LEXMARK INTERNATIONAL, INC. DOSTARCZA TĘ PUBLIKACJĘ "W STANIE, W JAKIM SIĘ ONA ZNAJDUJE", BEZ ŻADNYCH GWARANCJI WYRAŹNYCH LUB DOROZUMIANYCH, WŁĄCZAJĄC W TO RÓWNIEŻ DOROZUMIANE GWARANCJE PRZYDATNOŚCI HANDLOWEJ I PRZYDATNOŚCI DO OKREŚLONEGO CELU. Ustawodawstwo niektórych krajów nie zezwala na zrzeczenie się gwarancji wyraźnej lub dorozumianej w pewnych przypadkach. W takich przypadkach niniejsza klauzula nie ma zastosowania.

Niniejsza publikacja może zawierać nieścisłości techniczne lub błędy drukarskie. Przedstawione informacje podlegają okresowym zmianom; zmiany te będą uwzględniane w kolejnych wydaniach. Udoskonalenia lub zmiany opisanych tutaj produktów lub programów mogą być wprowadzane w dowolnym czasie.

Znajdujące się w niniejszej publikacji odnośniki do produktów, programów lub usług nie oznaczają, że ich producent zamierza udostępnić je we wszystkich krajach, w których działa. Umieszczenie odnośnika do produktu, programu lub usługi nie oznacza, że dozwolone jest używanie wyłącznie tego produktu, programu lub usługi. Zamiast tego produktu, programu lub usługi można użyć funkcjonalnie równoważnego zamiennika, pod warunkiem jednak, że nie narusza to niczyjej własności intelektualnej. Ocena i testowanie współdziałania z innymi produktami, programami lub usługami, poza jawnie wymienionymi przez wytwórcę, odbywa się na odpowiedzialność użytkownika.

Aby uzyskać pomoc techniczną firmy Lexmark, należy odwiedzić witrynę support.lexmark.com.

Aby uzyskać informacje o materiałach eksploatacyjnych oraz plikach do pobrania, należy odwiedzić witrynę **www.lexmark.pl**. Jeśli użytkownik nie ma dostępu do Internetu, może skontaktować się z firmą Lexmark, wysyłając list na adres:

Lexmark International, Inc. Bldg 004-2/CSC 740 New Circle Road NW Lexington, KY 40550 USA

#### UNITED STATES GOVERNMENT RIGHTS

This software and any accompanying documentation provided under this agreement are commercial computer software and documentation developed exclusively at private expense.

#### Znaki towarowe

Lexmark oraz Lexmark z symbolem diamentu są znakami towarowymi firmy Lexmark International, Inc. zastrzeżonymi w Stanach Zjednoczonych i/lub innych krajach.

Wszystkie pozostałe znaki towarowe należą do odpowiednich właścicieli.

# Spis treści

| Informacje dotyczące wydania                                                                                            | 2  |
|----------------------------------------------------------------------------------------------------|----|
| Wprowadzenie do sterownika skanera sieciowego                                                                           | 5  |
| Instalowanie sterownika skanera sieciowego                                                                              | 5  |
| Wymagania dotyczące systemu                                                                                             | 5  |
| Obsługiwane systemy operacyjne                                                                                          | 5  |
| Instalacja w systemach Fedora, Linpus Linux, Linux SUSE, Linux OpenSUSE, Red Hat<br>Enterprise Linux lub Red Flag Linux | 5  |
| Instalacja w systemach Debian GNU/Linux i Ubuntu Linux                                                                  | 6  |
| Sprawdzanie, czy zainstalowano sterownik skanera sieciowego                                                             | 6  |
| Skanowanie przy użyciu drukarki sieciowej                                                                               | 6  |
| Usuwanie sterownika skanera sieciowego                                                                                  | 6  |
| Skanowanie                                                                                                    | 8  |
| Skanowanie przy użyciu aplikacji                                                                                        | 8  |
| Skanowanie przy użyciu aplikacji XSane                                                                                  | 8  |
| Skanowanie przy użyciu pakietu OpenOffice.org                                                                           | 8  |
| Skanowanie przy użyciu programu GIMP                                                                                    | 9  |
| Skanowanie przy użyciu okna terminala                                                                                   | 9  |
| Skanowanie wielu stron                                                                                                  | 9  |
| Skanowanie obu stron arkusza                                                                                            | 11 |
| Anulowanie skanowania                                                                                                   | 13 |
| Dostosowywanie ustawień skanowania                                                                                      | 13 |
| Dostosowywanie ustawień skanowania przy użyciu aplikacji XSane lub pakietu<br>OpenOffice.org                            | 13 |
| Dostosowywanie ustawień skanowania przy użyciu aplikacji scanimage                                                      | 15 |
| Ustawianie domyślnych opcji skanowania                                                                                  | 18 |
| Rozwiązywanie problemów                                                                                                 | 19 |
| Drukarka skanuje stronę, ale obraz nie jest wyświetlany na komputerze                                                   | 19 |
| Drukarka przerywa skanowanie lub drukuje stronę "Profile scan failed" (Skanowanie profilu nie powiodło sie)             | 19 |
| Wyłacz wszystkie zapory                                                                                                 | 19 |
| Otwórz wymagane porty skanowania (tcp: 9751-9760)                                                                       |    |
| Zaakceptuj certyfikat urządzenia                                                                                        | 20 |
| Wprowadź poprawny login zadania skanowania                                                                              | 20 |
| Na komputerze wyświetlana jest tylko jedna strona                                                                       | 20 |
| W przypadku korzystania z pakietu OpenOffice.org                                                                        | 20 |
| W przypadku korzystania z aplikacji XSane                                                                               | 20 |

| Indeks                                                      | 22 |
|-------------------------------------------------------------|----|
| Aplikacja XSane wyświetla nieprawidłowe znaki               | 21 |
| Interfejs SANE nie rozpoznaje sterownika skanera sieciowego | 21 |
| Drukarka nie współpracuje ze sterownikiem                   | 21 |
| W przypadku korzystania z aplikacji scanimage               | 20 |
| W przypadku korzystania z aplikacji scanadf                 | 20 |

## Wprowadzenie do sterownika skanera sieciowego

Sterownik skanera sieciowego udostępnia interfejs ułatwionego dostępu do skanera SANE umożliwiający skanowanie z drukarki sieciowej.

## Instalowanie sterownika skanera sieciowego

### Wymagania dotyczące systemu

Przed zainstalowaniem sterownika skanera sieciowego upewnij się, że:

- Jesteś użytkownikiem zalogowanym jako użytkownik root.
- Na dysku są 62 MB wolnego miejsca w celu ukończenia instalacji.
- Na serwerze zainstalowano aplikację SANE i (lub) oprogramowanie podstawowe SANE.
- Komputer jest prawidłowo skonfigurowany na potrzeby komunikacji z obsługiwaną drukarką sieciową za pośrednictwem protokołu TCP/IP.
- Drukarka jest wyposażona w wewnętrzną kartę sieciową i może komunikować się w sieci IPv4. Zewnętrzne karty sieciowe nie są obsługiwane.

### Obsługiwane systemy operacyjne

Upewnij się, że korzystasz z jednej z poniższych wersji systemu Linux:

- Debian GNU/Linux
- Fedora
- Linpus Linux Desktop
- Linux Mint
- Linux openSUSE
- Linux SUSE Enterprise Desktop
- Red Flag Linux Desktop
- Red Hat Enterprise Linux WS
- Ubuntu Linux

**Uwaga:** Określone obsługiwane wersje systemów operacyjnych są podane w witrynie internetowej dla danego systemu operacyjnego lub w pliku supported-platforms.txt znajdującym się w katalogu /usr/lexscan/docs/ po instalacji.

### Instalacja w systemach Fedora, Linpus Linux, Linux SUSE, Linux OpenSUSE, Red Hat Enterprise Linux lub Red Flag Linux

1 Pobierz sterownik:

- a Przejdź do strony www.lexmark.com.
- **b** Z listy Centrum pobierania wybierz opcję Wyszukiwarka sterowników.

- c Wybierz dystrybucję systemu Linux zainstalowaną na komputerze.
- d Wybierz plik network-scan-linux-glibc2-x86.rpm, a następnie pobierz go do komputera.
- 2 Wykonaj jedną z następujących czynności:
  - Kliknij dwukrotnie plik pakietu.
  - Wpisz następujący tekst w oknie terminala i naciśnij klawisz Enter: rpm -ivh network-scan-linux-glibc2-x86.rpm

### Instalacja w systemach Debian GNU/Linux i Ubuntu Linux

- 1 Pobierz sterownik:
  - a Przejdź do strony www.lexmark.com.
  - **b** Z listy rozwijanej Centrum pobierania wybierz opcję Wyszukiwarka sterowników.
  - c Wybierz dystrybucję systemu Linux zainstalowaną na komputerze.
  - d Wybierz plik network-scan-linux-glibc2-x86.deb, a następnie pobierz go na komputer.
- 2 Wykonaj jedną z następujących czynności:
  - Kliknij dwukrotnie plik pakietu.
  - Wpisz następujący tekst w oknie terminala i naciśnij klawisz Enter: dpkg -i network-scan-linux-glibc2-x86.deb

## Sprawdzanie, czy zainstalowano sterownik skanera sieciowego

Upewnij się, że zainstalowany sterownik skanera sieciowego został dodany do pliku dll.conf oraz że istnieje plik urządzenia.

Aby wyświetlić aktualnie dostępne urządzenia, w oknie terminala wpisz polecenie **scanimage -L**, a następnie naciśnij klawisz **Enter**.

Na komputerze zostanie wyświetlony odpowiedni komunikat o znalezieniu urządzenia.

## Skanowanie przy użyciu drukarki sieciowej

- 1 Otwórz aplikację zgodną z interfejsem SANE, np. XSane lub scanadf.
- 2 Wybierz drukarkę sieciową i żądane ustawienia.
- **3** Załaduj dokument do automatycznego podajnika dokumentów (ADF) lub na szybę skanera.
- 4 Następnie przy użyciu panelu sterowania wybierz swój profil.
   Więcej informacji można znaleźć w *Podręczniku użytkownika* drukarki.

## Usuwanie sterownika skanera sieciowego

1 W zależności od systemu operacyjnego wykonaj wymienione poniżej czynności:

### W systemach Fedora, Linpus Linux, Linux SUSE, Linux OpenSUSE, Red Hat Enterprise Linux lub Red Flag Linux

Wpisz następujący tekst w oknie terminala i naciśnij klawisz Enter:

rpm -e lexmark-network-scan

### W systemie Debian GNU/Linux lub Linspire Linux

Wpisz następujący tekst w oknie terminala i naciśnij klawisz Enter:

### dpkg -r lexmark-network-scan

2 Usuń wpis lexmark\_nscan z pliku /etc/sane.d/dll.conf.

## Skanowanie

Więcej informacji na wybierania zadań skanowania przy użyciu panelu sterowania drukarki można znaleźć w *Podręczniku użytkownika* drukarki.

## Skanowanie przy użyciu aplikacji

### Skanowanie przy użyciu aplikacji XSane

- 1 W oknie terminala wpisz xsane, a następnie naciśnij klawisz Enter.
- W oknie dialogowym "Device detection" (Wykrywanie urządzenia) przejdź do opcji:
   Available devices (Dostępne urządzenia) > wybierz drukarkę > OK
- **3** W głównym oknie dialogowym kliknij kolejno opcje **Window** (Okno) > **Show standard options** (Pokaż standardowe opcje).
- 4 Jeśli jest to konieczne, dostosuj inne ustawienia skanowania.
- 5 W głównym oknie dialogowym kliknij przycisk Scan (Skanuj).
- 6 Załaduj dokument do automatycznego podajnika dokumentów (ADF) lub na szybę skanera.
- 7 W panelu sterowania drukarki wybierz zadanie skanowania.

### Skanowanie przy użyciu pakietu OpenOffice.org

Uwaga: Można używać jedynie aplikacji Writer, Impress lub Draw.

- 1 Na pasku narzędzi aplikacji OpenOffice.org wykonaj jedną z poniższych czynności:
  - Kliknij kolejno opcje Wstaw > Obraz > Skanuj > Wybierz źródło.
  - Kliknij kolejno opcje Wstaw > Grafika > Skanuj > Wybierz źródło.
- 2 W menu "Device Used" (Używane urządzenie) wybierz drukarkę, a następnie kliknij przycisk OK.
- **3** Powtórz krok 1, aby upewnić się, że wybrano właściwą drukarkę.
- 4 Wybierz opcje i kliknij przycisk OK.
- 5 Na pasku narzędzi aplikacji wykonaj jedną z poniższych czynności:
  - Kliknij kolejno opcje Wstaw > Obraz > Skanuj > Pobierz.
  - Kliknij kolejno opcje Wstaw > Grafika > Skanuj > Pobierz.
- 6 Załaduj dokument do automatycznego podajnika dokumentów lub umieść go na szybie skanera.
- 7 W panelu sterowania drukarki wybierz zadanie skanowania.

### Skanowanie przy użyciu programu GIMP

GIMP (GNU Image Manipulation Program) to standardowy program graficzny w systemach UNIX/Linux. Program obsługuje skanowanie przy użyciu istniejących narzędzi do skanowania (xscanimage i XSane) w postaci dodatków. Funkcja dodatków umożliwia przekazywanie zeskanowanych obrazów z aplikacji xscanimage i XSane do programu GIMP.

**Uwaga:** Upewnij się, że został zainstalowany dodatek programu GIMP dostarczony wraz z systemem operacyjnym.

- **1** Uruchom program GIMP.
- 2 Na pasku narzędzi wykonaj jedną z poniższych czynności:
  - Kliknij kolejno polecenia File (Plik) > Acquire (Pobierz) > XSane: Device dialog (XSane: okno urządzenia).
  - Kliknij kolejno polecenia File (Plik) > Acquire (Pobierz) > xscanimage: Device dialog (xscanimage: okno urządzenia).
- **3** W oknie dialogowym "Device detection" (Wykrywanie urządzenia) przejdź do opcji:

Available devices (Dostępne urządzenia) > wybierz drukarkę > OK

- **4** Jeśli jest to konieczne, w oknie dialogowym dostosuj inne ustawienia skanowania, a następnie kliknij polecenie **Scan** (Skanuj).
- **5** Załaduj dokument do automatycznego podajnika dokumentów lub umieść go na szybie skanera.
- 6 W panelu sterowania drukarki wybierz zadanie skanowania.

### Skanowanie przy użyciu okna terminala

1 Wpisz następujący tekst w oknie terminala i naciśnij klawisz Enter:

#### scanimage -d [nazwa\_urządzenia] > /tmp/scan.pnm

- 2 Jeśli jest to konieczne, dostosuj ustawienia skanowania.
- **3** Załaduj dokument do automatycznego podajnika dokumentów lub umieść go na szybie skanera.
- 4 W panelu sterowania drukarki wybierz zadanie skanowania.

**Uwaga:** w przypadku wystąpienia błędu **Assertion 'c->xlib.lock' failed** podczas korzystania z systemu OpenSUSE 10.3 informacje na temat rozwiązywania problemów można znaleźć na stronie **http://en.opensuse.org/Xlib.lock**.

## Skanowanie wielu stron

Domyślnym źródłem papieru podczas skanowania jest automatyczny podajnik dokumentów. Jeśli do automatycznego podajnika dokumentów nie załadowano dokumentów, drukarka przeprowadzi skanowanie z szyby skanera.

W zależności od aplikacji wielostronicowe dokumenty można skanować na kilka sposobów.

### Przy użyciu aplikacji scanimage

**1** Wpisz następujący tekst w oknie terminala i naciśnij klawisz **Enter**:

#### scanimage -b --source="Multiple Pages" -d [nazwa\_urządzenia]

- 2 Załaduj dokument do automatycznego podajnika dokumentów lub umieść go na szybie skanera.
- 3 W panelu sterowania drukarki wybierz zadanie skanowania.

### Przy użyciu aplikacji scanadf

1 Wpisz następujący tekst w oknie terminala i naciśnij klawisz Enter:

#### scanadf --source="Multiple Pages" -d [nazwa\_urządzenia]

- 2 Załaduj dokument do automatycznego podajnika dokumentów lub umieść go na szybie skanera.
- 3 W panelu sterowania drukarki wybierz zadanie skanowania.

### Przy użyciu pakietu OpenOffice.org

Uwaga: Można używać jedynie aplikacji Writer, Impress lub Draw.

- 1 Na pasku narzędzi aplikacji OpenOffice.org wykonaj jedną z poniższych czynności:
  - Kliknij kolejno opcje Wstaw > Obraz > Skanuj > Wybierz źródło.
  - Kliknij kolejno opcje Wstaw > Grafika > Skanuj > Wybierz źródło.
- 2 W menu "Device Used" (Używane urządzenie) wybierz drukarkę, a następnie kliknij przycisk OK.
- **3** Powtórz krok 1, aby upewnić się, że wybrano właściwą drukarkę.
- 4 W obszarze "Options" (Opcje) kliknij opcje Image Settings (Ustawienia obrazu) > source (źródło).
- 5 W menu "source" (źródło) wybierz opcję Multiple Pages (Wiele stron).
- 6 Kliknij przycisk OK.
- 7 Na pasku narzędzi aplikacji OpenOffice.org wykonaj jedną z poniższych czynności:
  - Kliknij kolejno opcje Wstaw > Obraz > Skanuj > Pobierz.
  - Kliknij kolejno opcje Wstaw > Grafika > Skanuj > Pobierz.
- 8 W panelu sterowania drukarki wybierz zadanie skanowania.
- 9 Powtarzaj krok 6 do momentu, gdy wszystkie strony dokumentu zostaną wyświetlone na komputerze.

### Przy użyciu aplikacji XSane

- 1 W oknie terminala wpisz xsane, a następnie naciśnij klawisz Enter.
- W oknie dialogowym "Device detection" (Wykrywanie urządzenia) przejdź do opcji:
   Available devices (Dostępne urządzenia) > wybierz drukarkę > OK
- 3 W menu 🖮 wybierz opcję Multiple Pages (Wiele stron).
- 4 Kliknij przycisk Scan (Skanuj).
- **5** Załaduj dokument do automatycznego podajnika dokumentów lub umieść go na szybie skanera.
- 6 W panelu sterowania drukarki wybierz zadanie skanowania.

#### Przy użyciu aplikacji XSane w wersji 0.99 lub nowszej

- 1 W menu 🖮 wybierz opcję Multiple Pages (Wiele stron).
- 2 Kliknij przycisk Scan (Skanuj).

W przypadku, gdy podana liczba jest mniejsza niż liczba stron załadowanych do automatycznego podajnika dokumentów, zeskanowana zostanie tylko podana liczba stron.

Zeskanowanie pozostałych stron wymaga ponownego kliknięcia przycisku Scan (Skanuj).

- **3** Załaduj dokument do automatycznego podajnika dokumentów lub umieść go na szybie skanera.
- 4 W panelu sterowania drukarki wybierz zadanie skanowania.

#### Przy użyciu aplikacji XSane w wersji wcześniejszej niż 0.99

1 Na pasku narzędzi przejdź do opcji:

Preferences (Preferencje) > Setup (Konfiguracja) > wybierz kartę Enhancement (Poprawa jakości) > Scan Multiple Page (Skanuj wiele stron)

- 2 W oknie dialogowym kliknij przycisk Scan (Skanuj).
- **3** Załaduj dokument do automatycznego podajnika dokumentów lub umieść go na szybie skanera.
- 4 W panelu sterowania drukarki wybierz zadanie skanowania.
- 5 Powtarzaj krok 2 do momentu, gdy wszystkie strony dokumentu zostaną wyświetlone na komputerze.

## Skanowanie obu stron arkusza

#### Uwagi:

- Upewnij się, że drukarka jest wyposażona w skaner dwustronny i automatyczny podajnik dokumentów.
- Należy się upewnić, że dokument został umieszczony w automatycznym podajniku dokumentów.
- Skaner dwustronny i automatyczny podajnik dokumentów są dostępne jedynie w przypadku wybranych modeli.

W zależności od używanej aplikacji dwustronne dokumenty można skanować na kilka sposobów.

### Przy użyciu aplikacji scanimage

1 Wpisz następujący tekst w oknie terminala i naciśnij klawisz Enter:

#### scanimage -b --scan-both-sides=yes -d [nazwa\_urządzenia]

- 2 Załaduj dokument do automatycznego podajnika dokumentów.
- 3 W panelu sterowania drukarki wybierz zadanie skanowania.

### Przy użyciu aplikacji scanadf

- 1 Wpisz następujący tekst w oknie terminala i naciśnij klawisz Enter: scanadf --scan-both-sides=yes -d [nazwa\_urządzenia]
- 2 Załaduj dokument do automatycznego podajnika dokumentów.

**3** W panelu sterowania drukarki wybierz zadanie skanowania.

### Przy użyciu pakietu OpenOffice.org

Uwaga: Można używać jedynie aplikacji Writer, Impress lub Draw.

- 1 Na pasku narzędzi aplikacji OpenOffice.org wykonaj jedną z poniższych czynności:
  - Kliknij kolejno opcje Wstaw > Obraz > Skanuj > Wybierz źródło.
  - Kliknij kolejno opcje Wstaw > Grafika > Skanuj > Wybierz źródło.
- 2 W menu "Device Used" (Używane urządzenie) wybierz drukarkę, a następnie kliknij przycisk OK.
- **3** Powtórz krok 1, aby upewnić się, że wybrano właściwą drukarkę.
- 4 W obszarze "Options" (Opcje) kliknij opcje Image Settings (Ustawienia obrazu) > source (źródło).
- **5** W menu "source" (źródło) wybierz opcję **Multiple Pages** (Wiele stron).
- 6 W obszarze "Options" (Opcje) kliknij opcje Image Settings (Ustawienia obrazu) > scan-both-sides (skanowanie obu stron).
- 7 Zaznacz pole wyboru scan-both-sides (skanowanie obu stron), a następnie kliknij przycisk OK.
- 8 Na pasku narzędzi aplikacji wykonaj jedną z poniższych czynności:
  - Kliknij kolejno opcje Wstaw > Obraz > Skanuj > Pobierz.
  - Kliknij kolejno opcje Wstaw > Grafika > Skanuj > Pobierz.
- 9 Załaduj dokument do automatycznego podajnika dokumentów.
- **10** W panelu sterowania drukarki wybierz zadanie skanowania.
- **11** Powtarzaj kroki od 8 do 10, aż wszystkie strony dokumentu zostaną wyświetlone na komputerze.

### Przy użyciu aplikacji XSane

- 1 W oknie terminala wpisz xsane, a następnie naciśnij klawisz Enter.
- W oknie dialogowym "Device detection" (Wykrywanie urządzenia) przejdź do opcji:
   Available devices (Dostępne urządzenia) > wybierz drukarkę > OK
- 3 W menu 🖮 wybierz opcję Multiple Pages (Wiele stron).
- 4 Na pasku narzędzi kliknij kolejno opcje Window (Okno) > Show standard options (Pokaż standardowe opcje).
- 5 Zaznacz pole wyboru Scan both sides (Skanowanie obu stron).
- 6 W głównym oknie dialogowym kliknij przycisk Scan (Skanuj).
- 7 Załaduj dokument do automatycznego podajnika dokumentów.
- 8 W panelu sterowania drukarki wybierz zadanie skanowania.

## Anulowanie skanowania

Aby anulować skanowanie, wykonaj jedną z następujących czynności:

- W oknie dialogowym wyświetlonym po wysłaniu zadania skanowania do drukarki sieciowej kliknij opcje **Cancel Scan Profile** (Anuluj profil skanowania) > **Yes** (Tak).
- Zamknij aplikację.
- Anuluj zadanie skanowania:
  - 1 Anuluj zadanie skanowania za pomocą panelu sterowania drukarki.
  - **2** Anuluj zadanie skanowania w oknie dialogowym wyświetlonym po wysłaniu zadania skanowania do drukarki sieciowej.

Więcej informacji można znaleźć w Podręczniku użytkownika drukarki.

## Dostosowywanie ustawień skanowania

### Dostosowywanie ustawień skanowania przy użyciu aplikacji XSane lub pakietu OpenOffice.org

W zależności od aplikacji wykonaj jedną z poniższych czynności, aby uzyskać dostęp do opcji skanowania:

- Przy użyciu aplikacji XSane
  - **1** W oknie terminala wpisz **xsane**, a następnie naciśnij klawisz **Enter**.
  - W oknie dialogowym "Device detection" (Wykrywanie urządzenia) przejdź do opcji:
     Available devices (Dostępne urządzenia) > wybierz drukarkę > OK
  - **3** W głównym oknie dialogowym wykonaj jedną z poniższych czynności:
    - Kliknij opcje Window (Okno) > Show standard options (Pokaż standardowe opcje).
    - Kliknij opcje Window (Okno) > Show advanced options (Pokaż zaawansowane opcje).
- Przy użyciu pakietu OpenOffice.org

Uwaga: Można używać jedynie aplikacji Writer, Impress lub Draw.

- 1 Na pasku narzędzi aplikacji OpenOffice.org wykonaj jedną z poniższych czynności:
  - Kliknij kolejno opcje Wstaw > Obraz > Skanuj > Wybierz źródło.
  - Kliknij kolejno opcje Wstaw > Grafika > Skanuj > Wybierz źródło.
- 2 W menu "Device Used" (Używane urządzenie) wybierz drukarkę, a następnie kliknij przycisk OK.
- **3** Powtórz krok 1, aby upewnić się, że wybrano właściwą drukarkę.
- 4 W obszarze "Opcje" kliknij polecenia Ustawienia obrazu lub Ustawienia zaawansowane.

| Opcja                                    | Działanie                                                                                                    |  |
|------------------------------------------|----------------------------------------------------------------------------------------------------|--|
| Typ zawartości lub content-type          | Wybór typu dokumentu.                                                                                                    |  |
| Iub scan-resolution                      | Wybór rozdzielczości skanowania.                                                                                                    |  |
|                                          | Rozdzielczości obsługiwane przez wszystkie drukarki<br>wyświetlane są jako opcje. Należy się upewnić, że drukarka<br>obsługuje wybraną rozdzielczość. |  |
|                                          | <b>Uwaga:</b> Ikona 👫 jest wyświetlana w głównym oknie dialogowym aplikacji XSane.                                                                    |  |
| 📲 lub <b>mode</b>                        | Wybór głębi koloru.                                                                                                    |  |
|                                          | <b>Uwaga:</b> Ikona 📲 jest wyświetlana w głównym oknie dialogowym aplikacji XSane.                                                                    |  |
| Rozmiar oryginalny lub original-size     | Wybór rozmiaru dokumentu.                                                                                                    |  |
|                                          | Rozmiary dokumentów obsługiwane przez wszystkie drukarki<br>wyświetlane są jako opcje. Należy się upewnić, że drukarka<br>obsługuje wybrany rozmiar.  |  |
| Skanowanie obu stron lub scan-both-sides | Skanowanie dwustronne.                                                                                                    |  |
|                                          | Uwagi:                                                                                                    |  |
|                                          | <ul> <li>Upewnij się, że drukarka jest wyposażona w skaner<br/>dwustronny i automatyczny podajnik dokumentów.</li> </ul>                              |  |
|                                          | <ul> <li>Należy się upewnić, że dokument został umieszczony w<br/>automatycznym podajniku dokumentów.</li> </ul>                                      |  |
|                                          | <ul> <li>Skaner dwustronny i automatyczny podajnik dokumentów są<br/>dostępne jedynie w przypadku wybranych modeli.</li> </ul>                        |  |
| Orientacja lub orientation               | Wybór orientacji wydruku (opcje Pionowa lub Pozioma).                                                                                                 |  |
| 수 lub <b>brightness</b>                  | Wybór ustawienia jasności.                                                                                                    |  |
|                                          | <b>Uwaga:</b> Ikona ☆ jest wyświetlana w głównym oknie dialogowym aplikacji XSane.                                                                    |  |
| € lub contrast                           | Wybór ustawienia kontrastu.                                                                                                    |  |
|                                          | <b>Uwaga:</b> Ikona €) jest wyświetlana w głównym oknie dialogowym aplikacji XSane.                                                                   |  |
| 📄 lub <b>source</b>                      | Skanowanie jednego arkusza lub dokumentu wielostronicowego.                                                                                           |  |
|                                          | <b>Uwaga:</b> Ikona                                                                                                    |  |
| Iub Odwrócenie wartości pikseli          | Odwracanie wartości pikseli.                                                                                                    |  |
|                                          | <b>Uwaga:</b> Ikona                                                                                                    |  |
| Usuwanie tła                             | Usuwanie rozmazań obrazu i cieni w tle podczas skanowania kolorowych dokumentów.                                                                      |  |
|                                          | <b>Uwaga:</b> Funkcja usuwania tła jest dostępna tylko w aplikacji<br>XSane.                                                                          |  |

| Орсја                | Działanie                                                                          |  |
|----------------------|------------------------------------------------------------------------------------|--|
| Usuwanie koloru      | Wybór koloru do usunięcia.                                                         |  |
|                      | <b>Uwaga:</b> Funkcja usuwania koloru jest dostępna tylko w aplikacji<br>XSane.    |  |
| Próg usuwania koloru | Wybór jakości usuwania koloru.                                                     |  |
|                      | <b>Uwaga:</b> Funkcja progu usuwania koloru jest dostępna tylko w aplikacji XSane. |  |
| Obraz lustrzany      | Utworzenie odbicia lustrzanego dokumentu.                                          |  |
|                      | <b>Uwaga:</b> Funkcja obrazu lustrzanego jest dostępna tylko w aplikacji XSane.    |  |

**Uwaga:** Poszczególne modele drukarki mogą nie obsługiwać niektórych opcji. Więcej informacji można znaleźć w *Podręczniku użytkownika* drukarki.

### Dostosowywanie ustawień skanowania przy użyciu aplikacji scanimage

Dostępność niektórych wartości zależy od zakupionej drukarki.

Aplikacja scanimage składa się wyłącznie z wiersza polecenia i używa pierwszego znalezionego skanera oraz domyślnych ustawień skanowania. Polecenie inicjuje skanowanie i zapisanie obrazu w formacie TIFF lub PXM. Ustawienia skanowania można określać za pomocą opcji wiersza polecenia.

Aby na przykład zainicjować skanowanie dokumentu o rozmiarze Legal, w wierszu polecenia należy wpisać polecenie **scanimage original-size=Legal > /tmp/image.pxm**, a następnie nacisnąć klawisz **Enter**.

| Działanie                               | Wpisz                 | Wartości                                                                       |
|-----------------------------------------|-----------------------|--------------------------------------------------------------------------------|
| Określenie używanej drukarki            | -d [nazwa_urządzenia] | [nazwa_urządzenia]                                                             |
| Wybór typu dokumentu                    | content-type          | Text (Tekst)                                                                   |
|                                         |                       | Text/Graphics (Tekst/grafika)                                                  |
|                                         |                       | Photo (Fotografia)                                                             |
| Wybór rozdzielczości skanowania         | scan-resolution       | 75                                                                             |
| Uwaga: Rozdzielczości obsługiwane       |                       | 100                                                                            |
| przez wszystkie drukarki wyświetlane są |                       | 150                                                                            |
| јако орсје.                             |                       | 200                                                                            |
|                                         |                       | 300                                                                            |
|                                         |                       | 400                                                                            |
|                                         |                       | 600                                                                            |
|                                         |                       | 1200                                                                           |
|                                         |                       | <b>Uwaga:</b> Należy się upewnić, że drukarka obsługuje wybraną rozdzielczość. |
| Wybór głębi koloru                      | mode                  | <b>1-bit Black &amp; White</b> (1-bitowa, czarno-<br>biały)                    |
|                                         |                       | 8-bit Grayscale (8-bitowa, skala szarości)                                     |
|                                         |                       | 24-bit Color (24-bitowa, kolor)                                                |

| Działanie                            | Wpisz         | Wartości                                               |
|--------------------------------------|---------------|--------------------------------------------------------|
| Określenie rozmiaru dokumentu.       | original-size | Letter                                                 |
| Uwaga: Rozmiary dokumentów           |               | Executive                                              |
| obsługiwane przez wszystkie drukarki |               | Legal                                                  |
| wyświetlane są jako opcje.           |               | A3                                                     |
|                                      |               | Α4                                                     |
|                                      |               | А5                                                     |
|                                      |               | A6                                                     |
|                                      |               | B4                                                     |
|                                      |               | B5                                                     |
|                                      |               | Tabloid                                                |
|                                      |               | Oficio (Mexico)                                        |
|                                      |               | Folio                                                  |
|                                      |               | Statement                                              |
|                                      |               | Universal                                              |
|                                      |               | <b>Custom Scan Size</b> (Niestandardowy rozmiar skanu) |
|                                      |               | ID Card (Identyfikator)                                |
|                                      |               | <b>3x5 Photo</b> (Fotografia 3x5)                      |
|                                      |               | <b>4x6 Photo</b> (Fotografia 4x6)                      |
|                                      |               | Business Card (Wizytówka)                              |
|                                      |               | Book Original (Książka w oryginalnym rozmiarze)        |
|                                      |               | Auto Size (Rozmiar automatyczny)                       |
|                                      |               | Mixed Size (Rozmiar mieszany)                          |
|                                      |               | <b>3x5 in</b> (3 x 5 cali)                             |
|                                      |               | <b>3.5x5 in</b> (3,5 x 5 cali)                         |
|                                      |               | <b>4x6 in</b> (4 x 6 cali)                             |
|                                      |               | <b>4x8 in</b> (4 x 8 cali)                             |
|                                      |               | <b>5x7 in</b> (5 x 7 cali)                             |
|                                      |               | <b>8x10 in</b> (8 x 10 cali)                           |
|                                      |               | 9x13 cm                                                |
|                                      |               | 10x15 cm                                               |
|                                      |               | 10x20 cm                                               |
|                                      |               | 13x18 cm                                               |
|                                      |               | 20x25 cm                                               |
|                                      |               | L                                                      |
|                                      |               | 2L                                                     |
|                                      |               | Hagaki                                                 |
|                                      |               | -<br><b>Uwaga:</b> Należy się upewnić, że drukarka     |
|                                      |               | obsługuje wybrany rozmiar.                             |

| Działanie                                                                             | Wpisz                    | Wartości                                                                                                    |
|---------------------------------------------------------------------------------------|--------------------------|----------------------------------------------------------------------------------------------------|
| Działanie<br>Określenie typu skanowanego<br>dokumentu                                 | Wpisz<br>document-source | Wartości<br>Black and White Laser (Czarno-biały<br>wydruk laserowy)<br>Color Laser (Kolorowy wydruk laserowy)<br>Inkjet Plain (Zwykły wydruk atramentowy)<br>Inkjet Glossy (Wydruk atramentowy na<br>papierze błyszczącym)<br>Retail Photo (Zwykła fotografia)<br>Photo (Fotografia)<br>Magazine (Czasopismo)<br>Newspaper (Gazeta)<br>Press (Prasa)<br>Uwagi: |
|                                                                                       |                          | <ul> <li>Należy się upewnić, że drukarka<br/>obsługuje wybrany rozmiar.</li> </ul>                                                                                                    |
|                                                                                       |                          | <ul> <li>Jeśli wybrana opcja nie jest<br/>obsługiwana, drukarka używa wartości<br/>domyślnych.</li> </ul>                                                                                                    |
| Skanowanie dwustronne                                                                 | scan-both-sides          | no (nie)                                                                                                    |
|                                                                                       |                          | yes (tak)                                                                                                    |
|                                                                                       |                          | Uwagi:                                                                                                    |
|                                                                                       |                          | <ul> <li>Należy się upewnić, że drukarka jest<br/>wyposażona w skaner dwustronny i<br/>automatyczny podajnik dokumentów.</li> </ul>                                                                                                    |
|                                                                                       |                          | <ul> <li>Należy się upewnić, że dokument<br/>został umieszczony w automatycznym<br/>podajniku dokumentów.</li> </ul>                                                                                                    |
|                                                                                       |                          | <ul> <li>Skaner dwustronny i automatyczny<br/>podajnik dokumentów są dostępne<br/>jedynie w przypadku wybranych<br/>modeli.</li> </ul>                                                                                                    |
| Wybór orientacji wydruku (pionowa lub                                                 | orientation              | portrait (pionowa)                                                                                                    |
| pozioma)                                                                              |                          | landscape (pozioma)                                                                                                    |
| Wybór ustawienia jasności                                                             | brightness               | 1–9                                                                                                    |
| Wybór ustawienia kontrastu                                                            | contrast                 | 0–5                                                                                                    |
| Skanowanie jednego arkusza lub<br>dokumentu wielostronicowego                         | source                   | Single Page (Jedna strona)<br>Multiple Pages (Wiele stron)                                                                                                    |
| Odwrócenie wartości pikseli (negatyw)                                                 | negative-image           | no (nie)<br>yes (tak)                                                                                                    |
| Usuwanie rozmazań obrazu i cieni w tle<br>podczas skanowania kolorowych<br>dokumentów | background-removal       | -4+4                                                                                                    |

| Działanie                      | Wpisz                   | Wartości         |
|--------------------------------|-------------------------|------------------|
| Określenie koloru do usunięcia | color-dropout           | None (Brak)      |
|                                |                         | Red (Czerwony)   |
|                                |                         | Green (Zielony)  |
|                                |                         | Blue (Niebieski) |
| Wybór jakości usuwania koloru  | color-dropout-threshold | 0–254            |
| Utworzenie odbicia lustrzanego | mirror-image            | <b>no</b> (nie)  |
| dokumentu                      |                         | <b>yes</b> (tak) |

#### Uwagi:

- Aby uzyskać listę dostępnych opcji, można również wpisać polecenie scanimage --help.
- Drukarka może nie obsługiwać niektórych opcji. Więcej informacji można znaleźć w *Podręczniku użytkownika* drukarki.

### Ustawianie domyślnych opcji skanowania

Wszystkie domyślne opcje skanowania są przechowywane w pliku konfiguracyjnym sterownika skanera: /etc/sane.d/lexmark\_nscan.conf. Zmiana wartości w pliku konfiguracyjnym sterownika skanera powoduje zmianę ustawień domyślnych. Zmiana ustawień jest odzwierciedlona w aplikacji.

W przypadku aplikacji XSane ostatnio używane ustawienia skanowania przechowywane są w katalogu \$ {HOME}/.sane/xsane. Aby zmiany wprowadzone w pliku konfiguracyjnym sterownika skanera zostały odzwierciedlone w aplikacji XSane, wykonaj następujące czynności:

- 1 Zamknij okno XSane w aplikacji.
- 2 Wpisz następujący tekst w oknie terminala i naciśnij klawisz Enter:

#### rm -f \${HOME}/.sane/xsane/\*.drc

3 Wpisz polecenie xsane, a następnie naciśnij klawisz Enter

## Rozwiązywanie problemów

## Drukarka skanuje stronę, ale obraz nie jest wyświetlany na komputerze

Upewnij się, że adres IP komputera jest zgodny z adresem IP przypisanym do karty sieciowej.

- 1 W oknie terminala wpisz hostname, a następnie naciśnij klawisz Enter.
- 2 Wpisz następujące polecenie, a następnie naciśnij klawisz Enter:

#### ping [nazwa\_hosta]

Zapamiętaj lub zanotuj wyświetlany adres IP.

3 Wpisz następujące polecenie, a następnie naciśnij klawisz Enter:

#### /usr/lexscan/bin/lsinet

Porównaj wyświetlony adres IP z adresem IP uzyskanym w kroku 2.

Jeśli adresy IP nie są zgodne, wykonaj jedną z następujących czynności:

- Skoryguj plik /etc/hosts lub wpisy DNS.
- Zaktualizuj plik konfiguracyjny sterownika SANE i określ odpowiedni interfejs sieciowy, który ma być używany.

Więcej informacji na temat korygowania pliku /etc/hosts lub wpisów DNS można znaleźć w dokumentacji dostarczonej z systemem operacyjnym.

Jeśli problem nie został rozwiązany, zobacz "Drukarka przerywa skanowanie lub drukuje stronę 'Profile scan failed' (Skanowanie profilu nie powiodło się)" na stronie 19.

## Drukarka przerywa skanowanie lub drukuje stronę "Profile scan failed" (Skanowanie profilu nie powiodło się)

### WYŁĄCZ WSZYSTKIE ZAPORY

Instrukcje dotyczące wyłączania zapory można znaleźć w dokumentacji systemu operacyjnego.

### OTWÓRZ WYMAGANE PORTY SKANOWANIA (TCP: 9751-9760)

Wpisz następujący tekst w oknie terminala i naciśnij klawisz Enter:

#### # iptables -I INPUT -p tcp --dport 9751:9760 -j ACCEPT -i eth0

W przypadku większości dystrybucji systemu Linux określone porty można otwierać przy użyciu polecenia iptables.

### ZAAKCEPTUJ CERTYFIKAT URZĄDZENIA

W przypadku wystąpienia błędu podczas weryfikacji certyfikatu bezpieczeństwa przed ukończeniem skanowania należy zaakceptować certyfikat, aby kontynuować.

Można zaakceptować certyfikat dla pojedynczego zadania skanowania lub dla wszystkich przyszłych zadań tego typu.

### WPROWADŹ POPRAWNY LOGIN ZADANIA SKANOWANIA

W przypadku wyświetlenia komunikatu **401 Błąd autoryzacji** podczas wysyłania zadania skanowania do drukarki należy wprowadzić prawidłową nazwę użytkownika oraz hasło.

Nazwa użytkownika oraz hasło są prawidłowe w przypadku pojedynczego zadania skanowania, a także wszystkich przyszłych zadań tego typu.

## Na komputerze wyświetlana jest tylko jedna strona

Należy się upewnić, że parametr source (źródło) jest ustawiony na wartość Multiple Pages (Wiele stron).

### W PRZYPADKU KORZYSTANIA Z PAKIETU OPENOFFICE.ORG

Można używać jedynie aplikacji Writer, Impress lub Draw.

- 1 Na pasku narzędzi aplikacji OpenOffice.org wykonaj jedną z poniższych czynności:
  - Kliknij kolejno opcje Wstaw > Obraz > Skanuj > Wybierz źródło.
  - Kliknij kolejno opcje Wstaw > Grafika > Skanuj > Wybierz źródło.
- 2 W obszarze "Options" (Opcje) kliknij opcje Image Settings (Ustawienia obrazu) > source (źródło).
- **3** W menu "source" (źródło) wybierz opcję **Multiple Pages** (Wiele stron).
- 4 Kliknij przycisk OK.

#### W przypadku korzystania z aplikacji XSane

- 1 W menu 🖮 wybierz opcję Multiple Pages (Wiele stron).
- 2 Kliknij przycisk Scan (Skanuj).

#### W PRZYPADKU KORZYSTANIA Z APLIKACJI SCANADF

Wpisz następujący tekst w oknie terminala i naciśnij klawisz Enter:

scanadf --source="Multiple Pages" -d [nazwa\_urządzenia]

#### W PRZYPADKU KORZYSTANIA Z APLIKACJI SCANIMAGE

Wpisz następujący tekst w oknie terminala i naciśnij klawisz Enter:

scanimage -b --source="Multiple Pages" -d [nazwa\_urządzenia]

## Drukarka nie współpracuje ze sterownikiem

Upewnij się, że:

- Posiadana drukarka jest drukarką wielofunkcyjną.
- Sterownik skanera sieciowego obsługuje daną drukarkę.

Więcej informacji o zgodności drukarki można znaleźć w Podręczniku użytkownika drukarki.

## Interfejs SANE nie rozpoznaje sterownika skanera sieciowego

Aplikacje zgodne z interfejsem SANE, takie jak XSane lub scanadf, uzyskują dostęp do drukarki za pośrednictwem interfejsu SANE.

Upewnij się, że:

- Sterownik skanera sieciowego został zainstalowany w katalogu /usr/lib/sane.
- Istnieje plik urządzenia sterownika skanera.
- Sterownik skanera znajduje się na liście w pliku /etc/sane.d/dll.conf.
- Sterownik "lexmark\_nscan" znajduje się na liście w pliku /etc/sane.d/dll.conf i *nie* jest poprzedzony znakiem "#".
- Zainstalowany interfejs SANE używa struktury katalogów /usr/lib/sane oraz /etc/sane.d/.
- W przypadku zainstalowanego interfejsu SANE może być konieczne ustawienie zmiennej LD\_LIBRARY\_PATH:

Wpisz następujący tekst w oknie terminala i naciśnij klawisz Enter:

export LD\_LIBRARY\_PATH=/usr/lib

## Aplikacja XSane wyświetla nieprawidłowe znaki

Uruchom aplikację XSane w wersji 0.90 lub nowszej, która obsługuje więcej języków niż wersje poprzednie.

**Uwaga:** W przypadku korzystania z systemu Linpus Linux należy uaktualnić aplikację XSane do wersji 0.90 lub nowszej, aby działała prawidłowo z językami innymi niż angielski.

## Indeks

### Α

anulowanie skanowania 13 Aplikacja XSane wyświetla nieprawidłowe znaki 21

### D

dostosowywanie ustawień skanowania przy użyciu aplikacji scanimage 15 przy użyciu aplikacji XSane 13 przy użyciu pakietu OpenOffice.org 13 przy użyciu wiersza polecenia 15 drukarka nie współpracuje ze sterownikiem 21 drukarka przerywa skanowanie 19 drukarka skanuje, ale obraz nie jest wyświetlany 19

### I

instalacja w systemie Debian GNU/Linux 6 instalacja w systemie Fedora 5 instalacja w systemie Linpus Linux 5 instalacja w systemie Linux openSUSE 5 instalacja w systemie Red Flag Linux 5 instalacja w systemie Red Hat Enterprise Linux 5 instalacja w systemie SUSE Linux 5 instalacja w systemie USE Linux 5 instalacja w systemie Ubuntu Linux 6

### Ν

na komputerze wyświetlana jest tylko jedna strona 20

### 0

obsługiwane systemy operacyjne 5

odinstalowywanie sterownika skanera sieciowego 6

### S

skanowanie anulowanie skanowania 13 obie strony arkusza 11 przy użyciu aplikacji XSane 8 przy użyciu drukarki sieciowej 6 przy użyciu pakietu OpenOffice.org 8 przy użyciu programu GIMP 9 przy użyciu wiersza polecenia 9 wiele stron 9 skanowanie obu stron arkusza przy użyciu aplikacji scanadf 11 przy użyciu aplikacji scanimage 11 przy użyciu aplikacji XSane 11 przy użyciu pakietu OpenOffice.org 11 skanowanie wielu stron przy użyciu aplikacji scanadf 9 przy użyciu aplikacji scanimage 9 przy użyciu aplikacji XSane 9 przy użyciu pakietu OpenOffice.org 9 sprawdzanie, czy zainstalowano sterownik skanera 6 sterownik skanera sieciowego instalacja w systemie Debian GNU/Linux 6 instalacja w systemie Fedora 5 instalacja w systemie Linpus Linux 5 instalacja w systemie Linux openSUSE 5 instalacja w systemie Red Flag Linux 5 instalacja w systemie Red Hat Enterprise Linux 5 instalacja w systemie SUSE Linux 5

instalacja w systemie Ubuntu Linux 6 nierozpoznany przez aplikację 21 odinstalowywanie 6 wymagania instalacyjne 5

### U

ustawianie wartości domyślnych 18 ustawienia skanowania OpenOffice.org Writer 13 XSane 13 uwagi 2

#### W

wymagania dotyczące systemu 5